# ALS Webセミナーのご案内

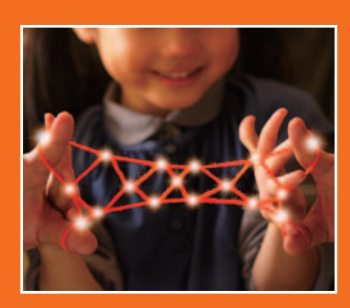

お忙しい先生方の診療にお役立ていただくために Webを通じた各種セミナーを開催しております。 ご自宅や病院、診療所などから、 下記Webセミナーを是非ご視聴いただきますよう、 ご案内申し上げます。

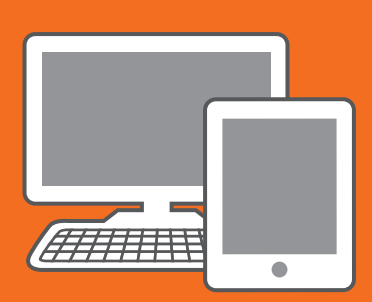

# ALS患者のケアに関するトピックス ~発症早期のラジカット療法から在宅ケアまで~

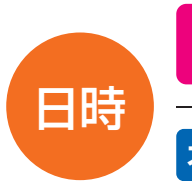

## ライブ配信 2016年1月26日(火) 19:00~19:40

### オンデマンド配信 1月27日(水)17:00 ~ 2月23日(火)24:00

※参加申し込み方法/視聴方法は裏面をご参照ください(ライブ配信・オンデマンド配信共通)

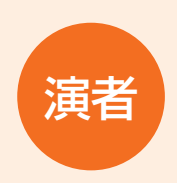

### 難波 玲子 先生

神経内科クリニックなんば 院長

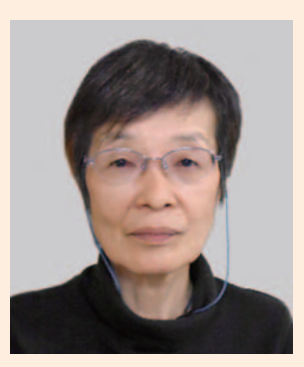

筋萎縮性側索硬化症(ALS)は現在、日本に約10,000人(平成25年特定医療費 受給者数9,200人)の患者さんがおられ、年間1,000~2,000人が新しく診断 されていると考えられます。

突然発症し短期間に進行する深刻な疾患で、医療が進歩した今日でも根治する ことがまだまだ難しいのが現状です。

2015年6月にラジカットがALS治療薬として承認されましたが、治験で確認できている有効性は軽症で早期の患者さんに限定されています。ラジカットについての今後明らかにすべき課題と適正使用に関する留意点についてご紹介するとともにALSの在宅ケアに関する留意点などについてお話しする予定です。

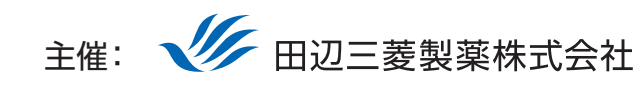

田辺三菱製薬医療関係者向け情報サイト [Medical View Point]

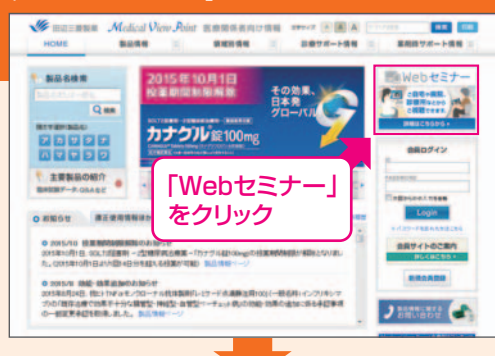

# Webセミナーの参加方法

検索 田辺三菱 医療

と検索し、田辺三菱製薬 医療関係者向け情報サイト「Medical View Point」 トップページ内の [Webセミナー] をクリックしてください。

Webセミナー URL こちらのURLからも直接アクセスできます。

#### http://kenkyuukai.m3.com/mtpc/als/160126/

### Step

Webセミナー視聴には、事前参加申し込みが必要です。 Webセミナー事前参加申し込み画面の下の青い ボタン「事前参加申し込み」をクリックしてください。

#### 【Webセミナー事前参加申し込み画面】

Step

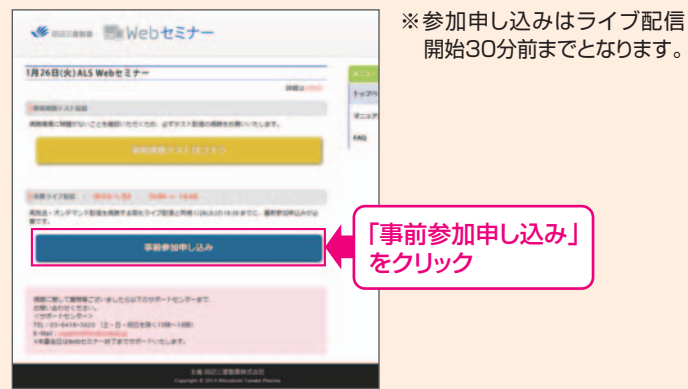

#### Step 事前参加申し込み

Step

Webセミナー事前参加申し込みフォームに必要事項 をご記入の上、「登録」ボタンをクリックしてください。 その後、事前参加申し込み完了画面が表示されます。

登録したアドレス宛に届いた「当日視聴のご案内」

メール内の視聴画面URLにアクセスしてください。

最新版

#### 【事前参加申し込みフォーム】

| 事前參加申      | し込みフォーム                        | ※登録が完了するとすぐに   |
|------------|--------------------------------|----------------|
| *世入为必须通行工作 |                                | 甲し込み完了メール」か届   |
| Million .  | · ·                            | さまり。致時間たつくも登録  |
| nin -      |                                | 売「メールが届かない場合   |
| -          | · 8                            | は、アドレスが間違っている  |
| 成長.        | et. [                          | 可能性がございますので、   |
|            | 6                              | 再度登録願います。      |
| 氏名 (フリガナ)・ | 16                             |                |
|            | 6                              |                |
| PC×-ルアドレス・ |                                | ■ 東前参加中に入った了両面 |
| CHM CUR    |                                | 事前参加中し込み元」回直   |
|            |                                | 申し込み完了         |
|            | 製薬企業等、営業発売企業の方のご登録ながらうせていただいてき | 1287           |
|            | 📟 🖷  登録」をクリ                    |                |

当日視聴

視聴画面が表示されます。

### 事前動作確認

ご視聴が可能かどうか(必要な動作環境にあるか ないか)は、以下のテスト画面にて事前にご確認 いただけます。

【Webセミナー事前参加申し込み画面】 【Webセミナー事前視聴テスト画面】 【当日視聴のご案内メール】 ※視聴画面URLが記載されたWeb 当日視聴のご案内メール セミナーのリマインドメールをお送り III 181 ALS WAS # 2 +-※このオールは要要な場合が含まれていますので、大切に発生してください。 このオールはシステムからの通貨等用となっておりますので適性の手掛けん。 します。 -----・ライブ配信前日 · DR ・ライブ配信当日 ・オンデマンド配信時 「事前視聴テストはコチラ」 ・実験視聴について 時かせます一般をわかれてなりましたら新進が見 すだいれから教師主部へアクセスしてくたかい をクリック \rm 再生ボタンを押して、映像が 再生されれば成功です。 · 2003 BROCKSTOCKOCKAL BROCKSTOCKELL BROCKSTOCKELL BROCKSTOCKELL 視聴画面 Step1.と同じ糖尿病Web -----セミナーURLにアクセスして 「視聴画面URL」 頂き、黄色いボタン「事前視聴 をクリック テストはコチラ]をクリックし - 5年8日世界月1日、103-578+8072(10:00~13 5年8日ビネールアドレス)supportStartionusta.ml 5年8、4月1日フォーム (1952)/Sartionusta.ml てください。

Webセミナー視聴に必要な動作環境

Webセミナーをご視聴いただくためには、下記の動作環境が必要となります。 Step3で映像が確認できない場合は、動作環境をご確認ください。

| ■ サポートセンター                                                                                                    | ※ライブ配信当日は、Webセミス   | ナー終了までサポートいたします。                           |
|----------------------------------------------------------------------------------------------------|--------------------|--------------------------------------------|
| Macintosh<br>環境<br>● OS : Mac OS 10.5以上(最新 推奨)<br>● ブラウザ : Safari 最新版<br>● アプリケーション : Adobe Flash Player 10.2以上()                                 | 曼新 推奨)             |                                            |
| Windows<br>環境<br>● OS : Windows 8/7/Vista/XP(7以上 推奨)<br>● ブラウザ : Internet Explorer 10.0、Google Chrom<br>● アプリケーション : Adobe Flash Player 10.1.106. | e 最新版<br>以上(最新 推奨) | d含む) ● OS : iOS 6.1<br>● ブラウザ : Safari 最新版 |

TEL 03-6418-3020(土・日・祝日を除く10時~18時)

E-mail support@kenkyuukai.jp